## Neues Startmenü deaktivieren

Unter Windows 10 kommt das alte Startmenü in neuer Form zurück. Möchten Sie es jedoch nicht nutzen, können Sie es wieder deaktivieren.

## Neues Startmenü in Windows 10 deaktivieren

| Taskbar and Start Men                                                                 | u Properties              |
|---------------------------------------------------------------------------------------|---------------------------|
| skbar Navigation Start Menu Toolbars                                                  |                           |
| Use the Start menu instead of the Start so                                            | reen                      |
| Privacy                                                                               |                           |
| Store and display recently opened prog                                                | rams in the Start menu    |
| Store and display recently opened items taskbar                                       | in the Start menu and the |
|                                                                                       | Class                     |
| Clear personal info from my tiles.                                                    | Cledr                     |
| Clear personal info from my<br>tiles.<br>Number of recent items to display in Jump Li | sts: 10 🗘                 |

Win 10: Startmenü ausschalten Über

das Windows-Symbol unten links starten Sie unter Windows 10 das Startmenü. Möchten Sie stattdessen den aus Windows 8 bekannten Startbildschirm, müssen Sie das neue Startmenü deaktivieren:

- Klicken Sie mit der rechten Maustaste auf die Taskleiste und wählen Sie die "Eigenschaften" aus.
- Es öffnet sich ein kleines Fenster. Wechseln Sie oben zur Kategorie "Startmenü".
- Deaktivieren Sie hier ganz oben die Option "Start-Menü anstelle des Start-Bildschirms verwenden".
- Schließen Sie das Fenster über den Button "OK", wird das Start-Menü deaktiviert.